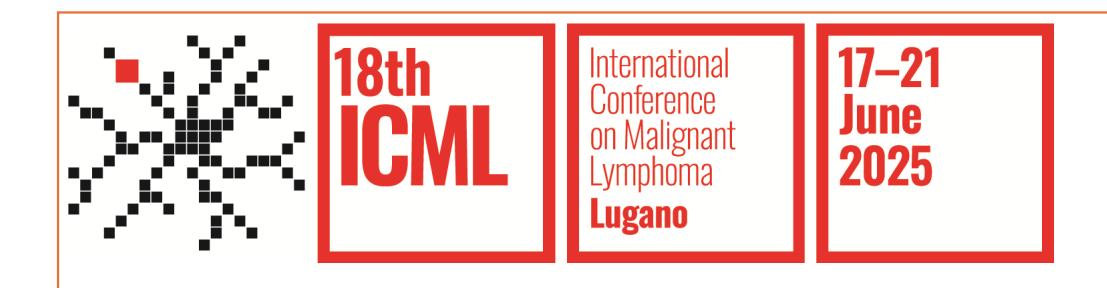

# 18-ICML

#### **Group Registration Booklet**

#### SUMMARY

| • | MyICML Account – How to create an account | p. 3-9   |
|---|-------------------------------------------|----------|
| • | 18-ICML Group Registration                | p. 10-16 |
| • | Manage Group Registration                 | p. 17-25 |
| • | Payment procedures                        | p. 26-34 |
| ٠ | Contacts                                  | p. 35    |

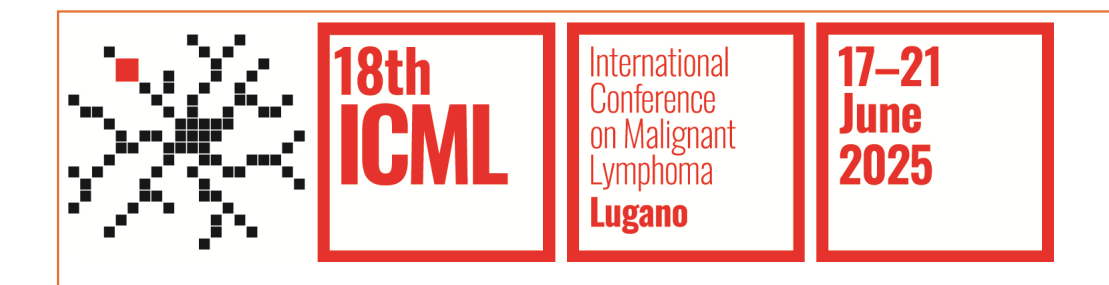

### MyICML Account

#### How to create an account

| ICML International<br>Conference<br>In Maligrant<br>Lymphoma<br>Lugano                                | Log                            | gin page                                                                                                    | R                                                                                                   |
|----------------------------------------------------------------------------------------------------|--------------------------------|----------------------------------------------------------------------------------------------------|----------------------------------------------------------------------------------------------------|
| Email*   Insert your email   Password*   Insert password   Reset password   L   Don't you have an acc | Image: sount yet? Register now | <ul> <li>Description of the second second se</li></ul> | order to:<br>or slide-set)<br>eated for a previous ICML edition, you<br>gin or reset your password. |
| Copyright © 2024 ICML - All Rights Reserved                                                           | Website and Newsletter F       | Privacy Policy Cookie Policy                                                                                                    | (f) (in) (a) (b) (b) (b) (b) (c) (c) (c) (c) (c) (c) (c) (c) (c) (c                                 |

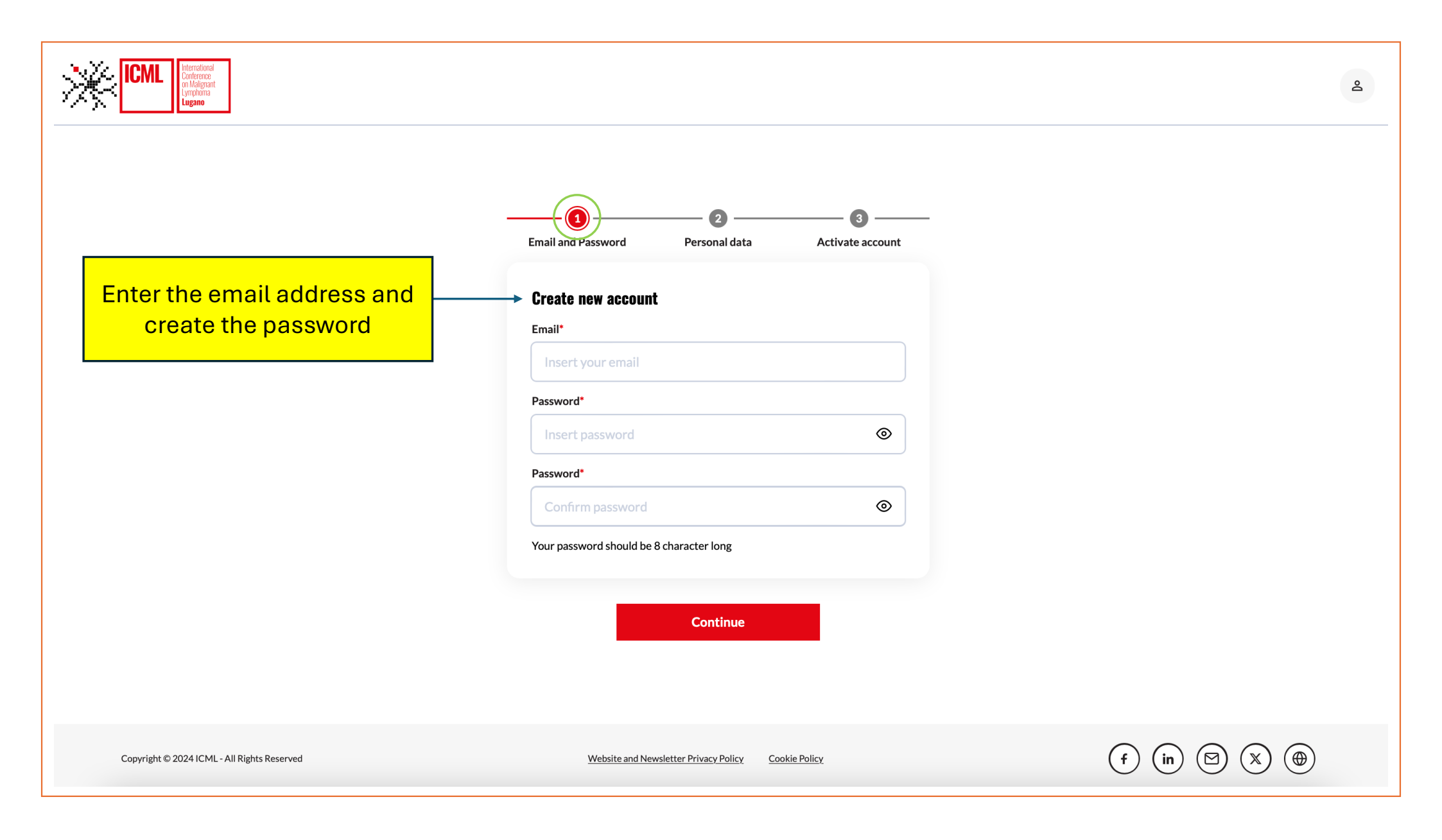

| Email and Password Person                                                                   | Fill in the f    | form with the<br>information                |                                                     |
|---------------------------------------------------------------------------------------------|------------------|---------------------------------------------|-----------------------------------------------------|
| Insert your personal data Personal/Professional title* Select your title                    | ~                | Read a policy t                             | nd accept the privacy<br>o save the registration    |
| First Name*                                                                                 | Middle Name      | have rea                                    | ad and accept the MyICML Privacy Policy*            |
| Last Name*                                                                                  |                  | Pre                                         | evious Next                                         |
| chiara.saporiti@icml.ch                                                                     |                  | Copyright © 2024 ICML - All Rights Reserved | Website and Newsletter Privacy Policy Cookie Policy |
| Select your country                                                                         | ~                |                                             |                                                     |
| <b>Do you want to subscribe to I</b><br>I agree to receive news about ICM<br>organisations. | CML newsletter?* |                                             |                                                     |
| ⊖ Yes                                                                                       | ⊖ No             |                                             |                                                     |

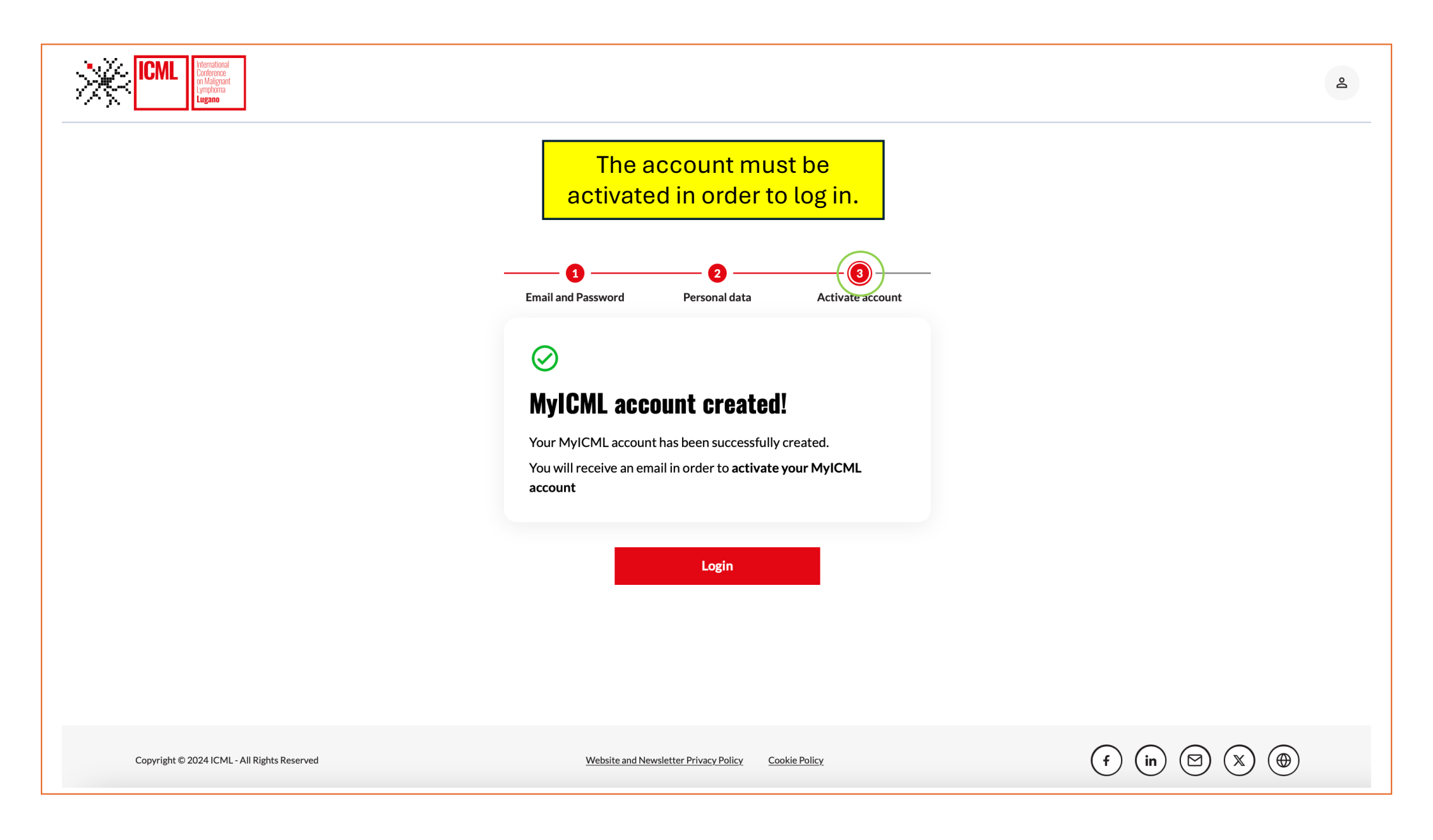

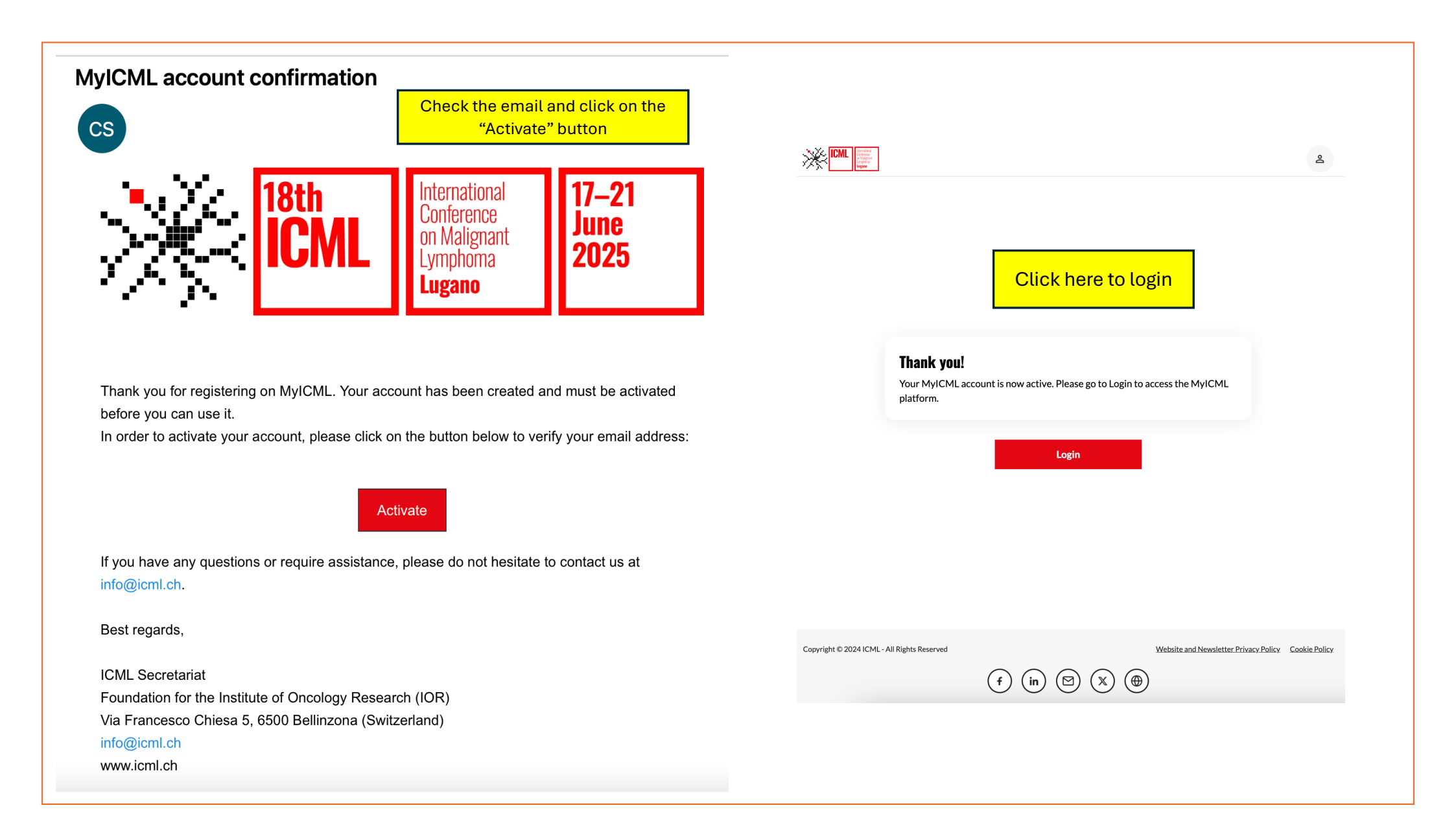

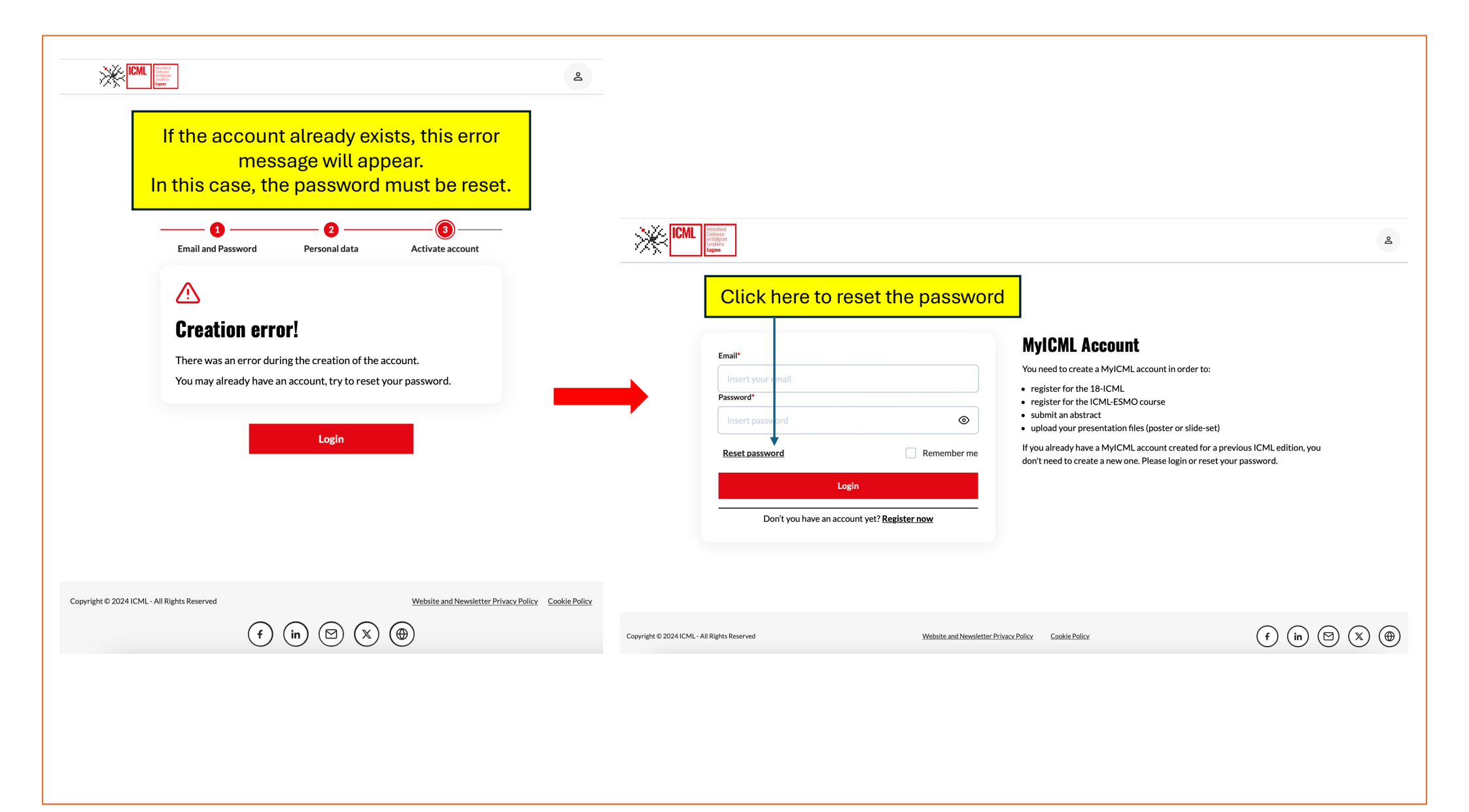

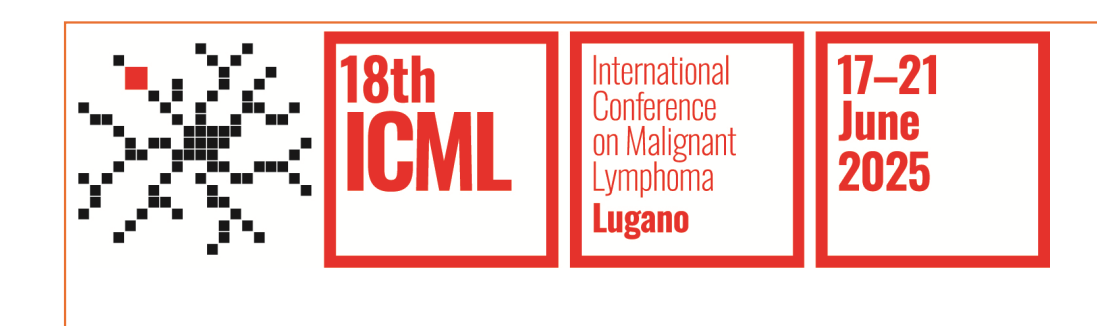

## 18-ICML

#### **Group Registration**

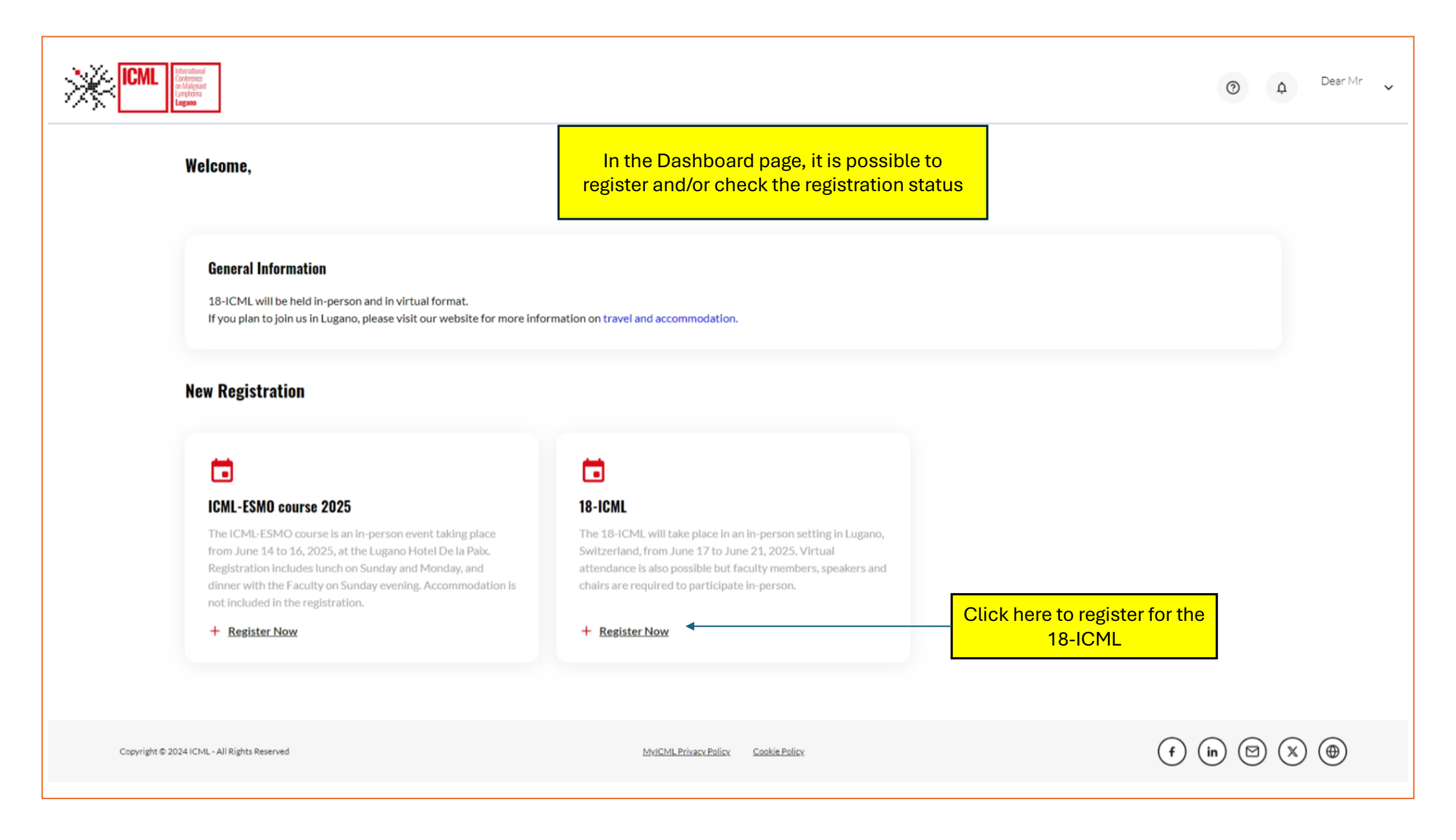

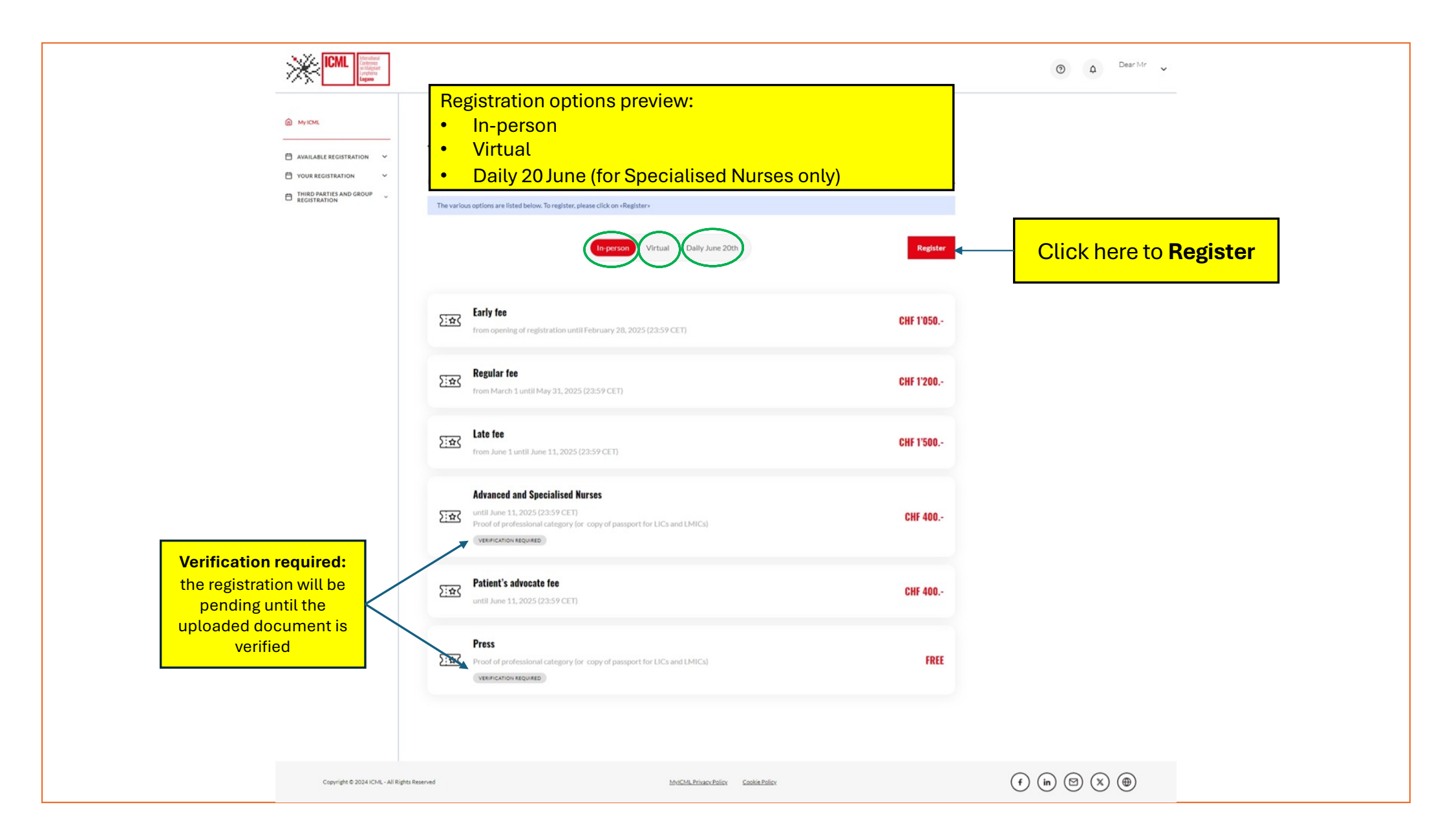

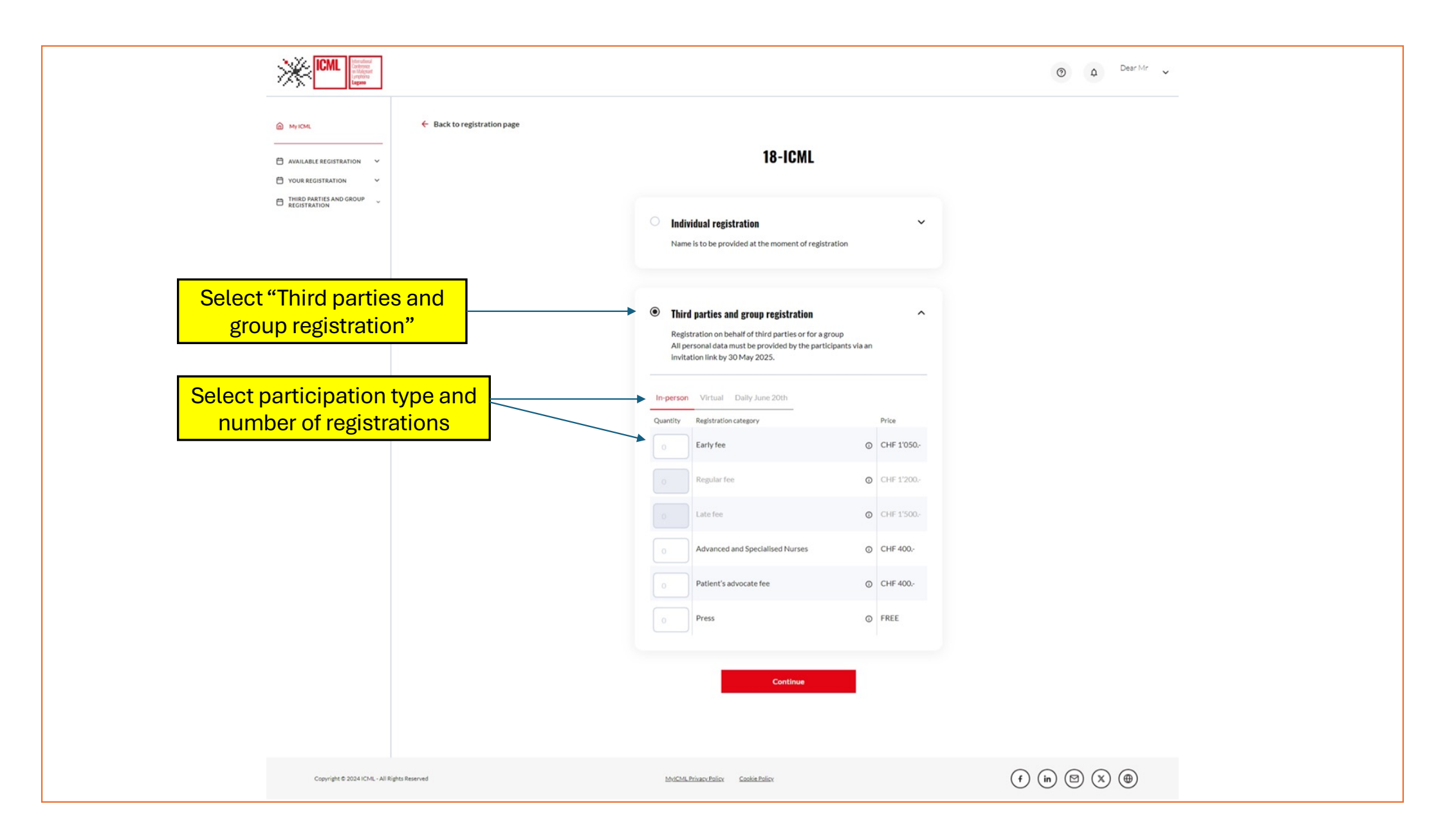

| ICML Report                                     |                                                                                                    | O Δ Dear Mr     D. Sta     D. Sta     D. S |
|-------------------------------------------------|----------------------------------------------------------------------------------------------------|----------------------------------------------------------------------------------------------------|
| Fill in this form with the required information | 18-ICML Conference regist                                                                                                    | Payment                                                                                                    |
|                                                 | Assign a name to your Third parties and Group registration<br>latently your registration. The name given to the registration<br>is not shared with guests.<br>Soonsoring company or appointed agency (inviter)*<br>Inviter's name<br>Assign name* | stration<br>n will help you to easily<br>remains internal and                                                                                                    |
|                                                 | Invoice address<br>First Name Middle Name<br>First Name Middle Fame (If<br>Last Name                                                                                                    |                                                                                                    |
|                                                 | List Name CompanyOrganisation* Vorkplace Address* Address 2nd Lin Address 2                                                                                                    | N                                                                                                    |
|                                                 | City* P City. Country* Pease select a country.                                                                                                    | Postal Code                                                                                                    |
|                                                 | VAT Number<br>VAT Number<br>PO Number<br>PO Number                                                                                                    |                                                                                                    |
|                                                 | Continue                                                                                                    |                                                                                                    |
| Copyright © 2024 ICH4, - All Rights Reserved    | MrtiCMLEr/vacy/Bolicy Cookin/Bolicy                                                                                                    | (f) (in) (S) (X) (D)                                                                                                    |

|  |  | Image: Constant on the second second seco | Back to registration page | Check the<br>I8-ICML Confer<br>Assign name<br>Assign name<br>Recap<br>Registration name<br>Sponsoring company or appointed<br>agency<br>Invoice Address<br>Last name<br>Company/Organisation<br>ICML<br>Address<br>Via Veia &<br>Company/Organisation<br>ICML<br>Address<br>Via Veia &<br>Company/Organisation<br>ICML<br>Address<br>Via Veia &<br>Company/Organisation<br>ICML<br>Address<br>Via Veia &<br>Company/Organisation<br>ICML<br>Address<br>Via Veia &<br>Company/Organisation<br>ICML<br>Address<br>Via Veia &<br>Company/Organisation<br>ICML<br>Company/Organisation<br>ICML<br>Company/ | recap page   ence registration     Payment |  |  |
|--|--|----------------------------------------------------------------------------------------------------|---------------------------|----------------------------------------------------------------------------------------------------|--------------------------------------------|--|--|
|--|--|----------------------------------------------------------------------------------------------------|---------------------------|----------------------------------------------------------------------------------------------------|--------------------------------------------|--|--|

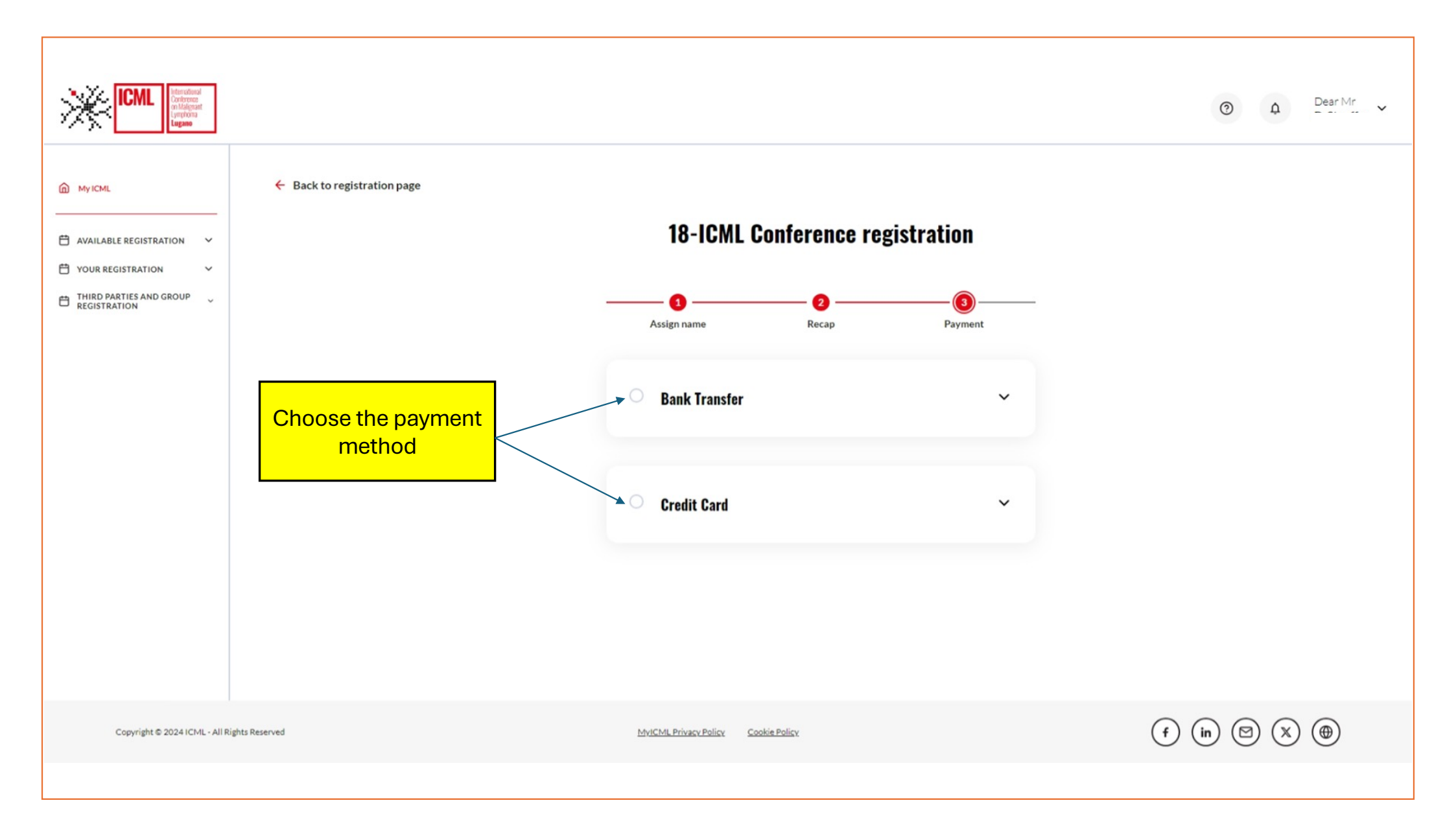

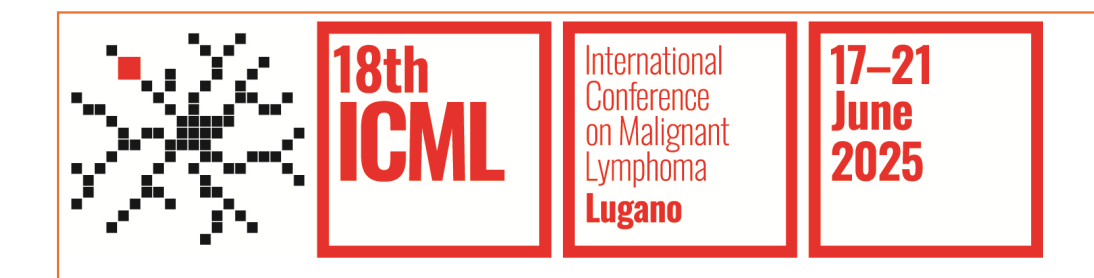

#### Manage Group Registration

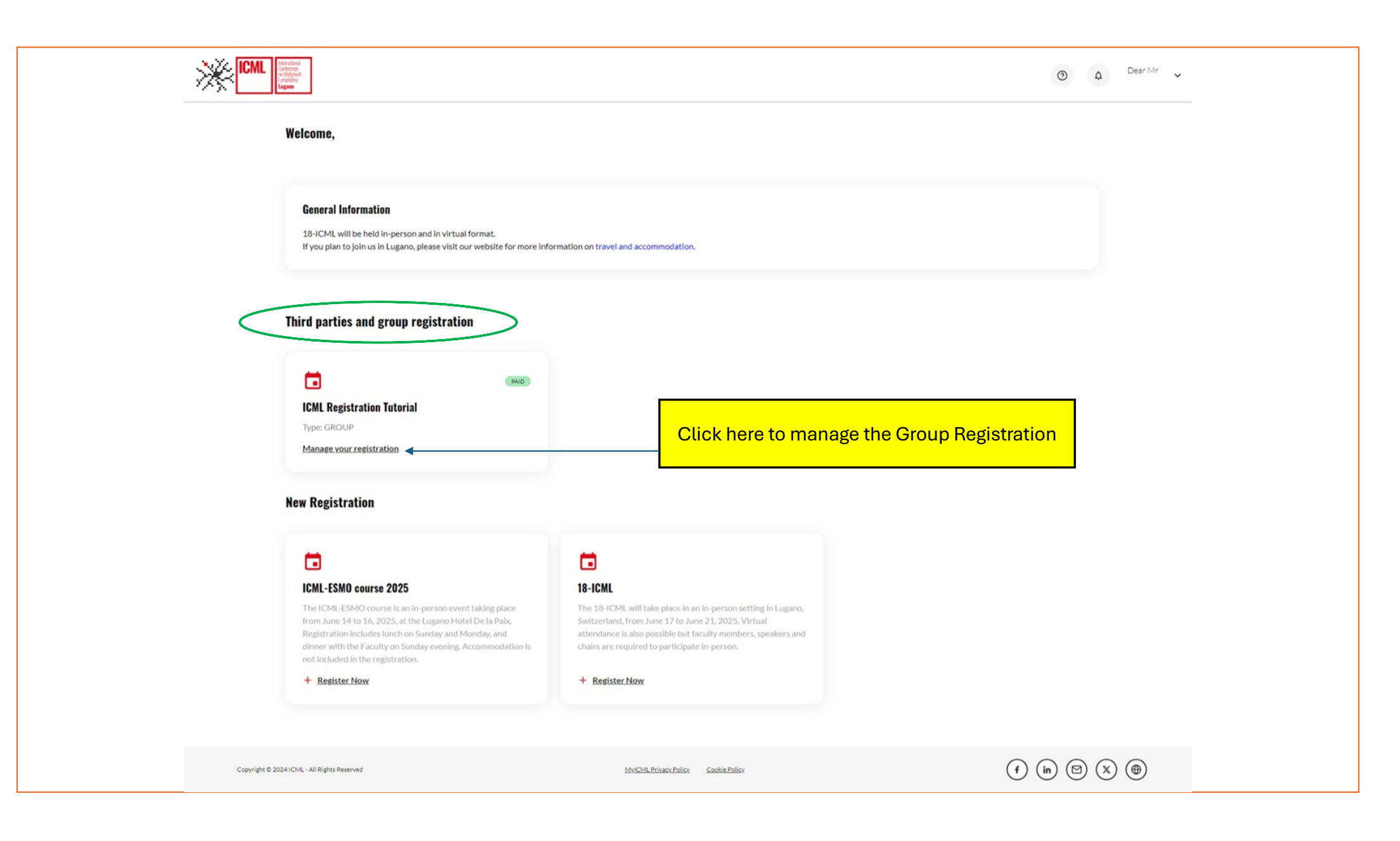

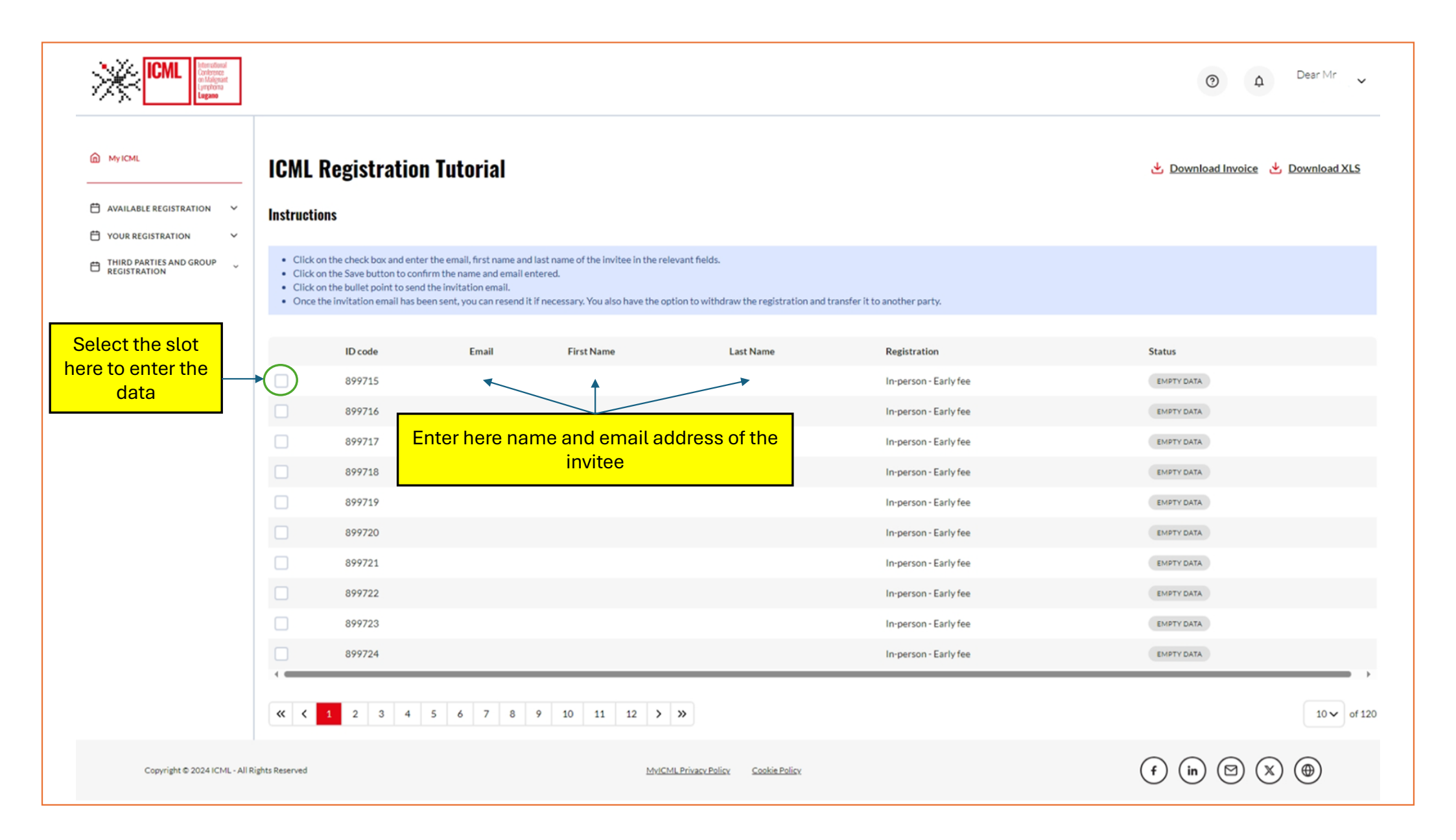

| AVAILABLE REGISTRATION  | ICML                                                                  | . <b>Registr</b>                                                                    | ration                                                                                                    | Fill                                                            | in the fields wi                                                   | th the details                    | of the invitees       | 🛃 Download Invoid | 🕁 Download Invoice 🕁 Download XLS         |  |  |
|-------------------------|-----------------------------------------------------------------------|-------------------------------------------------------------------------------------|----------------------------------------------------------------------------------------------------|-----------------------------------------------------------------|--------------------------------------------------------------------|-----------------------------------|-----------------------|-------------------|-------------------------------------------|--|--|
| THIRD PARTIES AND GROUP | <ul> <li>Click</li> <li>Click</li> <li>Click</li> <li>Once</li> </ul> | k on the check bo<br>k on the Save but<br>k on the bullet po<br>e the invitation er | x and enter the email, first name an<br>ton to confirm the name and email (<br>int to send the invitation email,<br>mail has been sent, you can resend | d last name of the invi<br>intered.<br>t if necessary. You also | tee in the relevant fields.<br>o have the option to withdraw the r | egistration and transfer it to an | other party.          |                   | Click here to<br>save the data<br>entered |  |  |
|                         |                                                                       | ID code                                                                             | Email                                                                                                    |                                                                 | First Name                                                         | Last Name                         | Registration          | Status            |                                           |  |  |
|                         |                                                                       | 899715                                                                              | info@icml.ch                                                                                                    |                                                                 | Info                                                               | Icml                              | In-person - Early fee | EMPTY DATA        | Save                                      |  |  |
|                         |                                                                       | 899716                                                                              |                                                                                                    |                                                                 |                                                                    |                                   | In-person - Early fee | EMPTY DATA        |                                           |  |  |
|                         |                                                                       | 899717                                                                              |                                                                                                    |                                                                 |                                                                    |                                   | In-person - Early fee | EMPTY DATA        |                                           |  |  |
|                         |                                                                       | 899718                                                                              |                                                                                                    |                                                                 |                                                                    |                                   | In-person - Early fee | EMPTY DATA        |                                           |  |  |
|                         |                                                                       | 899719                                                                              |                                                                                                    |                                                                 |                                                                    |                                   | In-person - Early fee | EMPTY DATA        |                                           |  |  |
|                         |                                                                       | 899720                                                                              |                                                                                                    |                                                                 |                                                                    |                                   | In-person - Early fee | EMPTY DATA        |                                           |  |  |
|                         |                                                                       | 899721                                                                              |                                                                                                    |                                                                 |                                                                    |                                   | In-person - Early fee | EMPTY DATA        |                                           |  |  |
|                         |                                                                       | 899722                                                                              |                                                                                                    |                                                                 |                                                                    |                                   | In-person - Early fee | EMPTY DATA        |                                           |  |  |
|                         |                                                                       | 899723                                                                              |                                                                                                    |                                                                 |                                                                    |                                   | In-person - Early fee | EMPTY DATA        |                                           |  |  |
|                         |                                                                       | 899724                                                                              |                                                                                                    |                                                                 |                                                                    |                                   | In-person - Early fee | EMPTY DATA        |                                           |  |  |
|                         | -                                                                     |                                                                                     |                                                                                                    |                                                                 |                                                                    |                                   |                       |                   |                                           |  |  |

| ICML Research                             |                                                                                |                                                                                                    |                                                                                                    |                                                                                          |                                         |                             | 0                | 🗘 Dear Mr 🗸 🗸      |
|-------------------------------------------|--------------------------------------------------------------------------------|----------------------------------------------------------------------------------------------------|----------------------------------------------------------------------------------------------------|------------------------------------------------------------------------------------------|-----------------------------------------|-----------------------------|------------------|--------------------|
| My ICML                                   | ICML                                                                           | Registrati                                                                                             | on                                                                                                    |                                                                                          |                                         |                             | 🕹 Download Invoi | ce 🕁 Download XLS  |
| AVAILABLE REGISTRATION                    | Instruct                                                                       | ions                                                                                                   |                                                                                                    |                                                                                          |                                         |                             |                  |                    |
| ☐ YOUR REGISTRATION ✓                     |                                                                                |                                                                                                    |                                                                                                    |                                                                                          |                                         |                             |                  |                    |
| THIRD PARTIES AND GROUP V<br>REGISTRATION | <ul><li>Click</li><li>Click</li><li>Click</li><li>Click</li><li>Once</li></ul> | on the check box and e<br>on the Save button to<br>on the bullet point to s<br>the invitation email ha | nter the email, first name and last r<br>confirm the name and email entered<br>end the invitation email.<br>s been sent, you can resend it if neo | name of the invitee in the relevant fiel<br>d.<br>cessary. You also have the option to w | ds.<br>ithdraw the registration and tra | insfer it to another party. |                  | Find here the menu |
|                                           |                                                                                | ID code                                                                                                | Email                                                                                                    | First Name                                                                               | Last Name                               | Registration                | Status           |                    |
|                                           |                                                                                | 899715                                                                                                 | info@icml.ch                                                                                                    | Info                                                                                     | Icml                                    | In-person - Early fee       | SEND EMAIL       | (i)                |
|                                           |                                                                                | 899716                                                                                                 |                                                                                                    |                                                                                          |                                         | In-person - Early fee       | EMPTY DATA       | U                  |
|                                           |                                                                                | 899717                                                                                                 |                                                                                                    |                                                                                          |                                         | In-person - Early fee       | EMPTY DATA       |                    |
|                                           |                                                                                | 899718                                                                                                 |                                                                                                    |                                                                                          |                                         | In-person - Early fee       | EMPTY DATA       |                    |
|                                           |                                                                                | 899719                                                                                                 |                                                                                                    |                                                                                          |                                         | In-person - Early fee       | EMPTY DATA       |                    |
|                                           |                                                                                | 899720                                                                                                 |                                                                                                    |                                                                                          |                                         | In-person - Early fee       | EMPTY DATA       |                    |
|                                           |                                                                                | 899721                                                                                                 |                                                                                                    |                                                                                          |                                         | In-person - Early fee       | EMPTY DATA       |                    |
|                                           |                                                                                | 899722                                                                                                 |                                                                                                    |                                                                                          |                                         | In-person - Early fee       | EMPTY DATA       |                    |
|                                           |                                                                                | 899723                                                                                                 |                                                                                                    |                                                                                          |                                         | In-person - Early fee       | EMPTY DATA       |                    |
|                                           |                                                                                | 899724                                                                                                 |                                                                                                    |                                                                                          |                                         | In-person - Early fee       | EMPTY DATA       |                    |
|                                           | « <                                                                            | 1 2 3 4                                                                                                | 5 6 7 8 9                                                                                                    | 10 11 12 <b>&gt; &gt;</b>                                                                |                                         |                             |                  | 10 v of 120        |
| Copyright © 2024 ICML - All F             | Rights Reserved                                                                |                                                                                                    |                                                                                                    | MvICML Privacy                                                                           | Policy <u>Cookie Policy</u>             |                             | (f) (in) 🖾       | ∞ ⊕                |

| ற் мутсмг                                                                                                    | ICML                              | . Registrati                                                                                                    | on                                                                                                    |                                                                                      |                                            |                            | 🕁 Download Invoice 🕁 Download X     |
|----------------------------------------------------------------------------------------------------|-----------------------------------|----------------------------------------------------------------------------------------------------|----------------------------------------------------------------------------------------------------|--------------------------------------------------------------------------------------|--------------------------------------------|----------------------------|-------------------------------------|
| AVAILABLE REGISTRATION                                                                                       | Instruc                           | tions                                                                                                    |                                                                                                    |                                                                                      |                                            |                            |                                     |
| YOUR REGISTRATION     YOUR REGISTRATION       THIRD PARTIES AND GROUP     VINCE       REGISTRATION     VINCE | Clici     Clici     Clici     Onc | k on the check box and e<br>k on the Save button to o<br>k on the bullet point to s<br>te the invitation email ha | enter the email, first name and last<br>confirm the name and email entere<br>end the invitation email.<br>Is been sent, you can resend it if ne | name of the invitee in the relevant fi<br>d.<br>cessary. You also have the option to | elds.<br>withdraw the registration and tra | nsfer it to another party. | Click here and<br>send the invitati |
|                                                                                                    |                                   | ID code                                                                                                    | Email                                                                                                    | First Name                                                                           | Last Name                                  | Registration               | Statu Send invitation email         |
|                                                                                                    |                                   | 899715                                                                                                    | info@icml.ch                                                                                                    | Info                                                                                 | Icml                                       | In-person - Early fee      | SEND EMAIL                          |
|                                                                                                    |                                   | 899716                                                                                                    |                                                                                                    |                                                                                      |                                            | In-person - Early fee      | EMPTY DATA                          |
|                                                                                                    |                                   | 899717                                                                                                    |                                                                                                    |                                                                                      |                                            | In-person - Early fee      | EMPTY DATA                          |
|                                                                                                    |                                   | 899718                                                                                                    |                                                                                                    |                                                                                      |                                            | In-person - Early fee      | EMPTY DATA                          |
|                                                                                                    |                                   | 899719                                                                                                    |                                                                                                    |                                                                                      |                                            | In-person - Early fee      | EMPTY DATA                          |
|                                                                                                    |                                   | 899720                                                                                                    |                                                                                                    |                                                                                      |                                            | In-person - Early fee      | EMPTY DATA                          |
|                                                                                                    |                                   | 899721                                                                                                    |                                                                                                    |                                                                                      |                                            | In-person - Early fee      | EMPTY DATA                          |
|                                                                                                    |                                   | 899722                                                                                                    |                                                                                                    |                                                                                      |                                            | In-person - Early fee      | EMPTY DATA                          |
|                                                                                                    |                                   | 899723                                                                                                    |                                                                                                    |                                                                                      |                                            | In-person - Early fee      | EMPTY DATA                          |
|                                                                                                    |                                   | 899724                                                                                                    |                                                                                                    |                                                                                      |                                            | In-person - Early fee      | EMPTY DATA                          |
|                                                                                                    | -                                 |                                                                                                    |                                                                                                    |                                                                                      |                                            |                            |                                     |

| ) MyICML                | ICML                                         | Registra                                                                                  | tion                                                                                                    |                                                                                                    |                                 |                       | Email sent correctly<br>Download Invoice Download XLS |         |  |  |
|-------------------------|----------------------------------------------|-------------------------------------------------------------------------------------------|----------------------------------------------------------------------------------------------------|----------------------------------------------------------------------------------------------------|---------------------------------|-----------------------|-------------------------------------------------------|---------|--|--|
| YOUR REGISTRATION       | Instruct                                     | ions                                                                                      |                                                                                                    |                                                                                                    |                                 |                       |                                                       |         |  |  |
| THIRD PARTIES AND GROUP | Click     Click     Click     Click     Once | on the check box ar<br>on the Save button<br>on the bullet point i<br>the invitation emai | nd enter the email, first name and last i<br>to confirm the name and email entere<br>to send the invitation email.<br>Il has been sent, you can resend it if ne | name of the invitee in the relevant fields.<br>d.<br>cessary. You also have the option to withdraw the regist | ration and transfer it to anoth | ier party.            | Status<br>updated                                     |         |  |  |
|                         |                                              | ID code                                                                                   | Email                                                                                                    | First Name                                                                                                    | Last Name                       | Registration          | Status                                                |         |  |  |
|                         |                                              | 899715                                                                                    | XXX                                                                                                    | XXX                                                                                                    | XXX                             | In-person - Early fee | INVITED                                               | I       |  |  |
|                         |                                              | 899716                                                                                    |                                                                                                    |                                                                                                    |                                 | In-person - Early fee | EMPTY DATA                                            |         |  |  |
|                         |                                              | 899717                                                                                    |                                                                                                    |                                                                                                    |                                 | In-person - Early fee | EMPTY DATA                                            |         |  |  |
|                         |                                              | 899718                                                                                    |                                                                                                    |                                                                                                    |                                 | In-person - Early fee | EMPTY DATA                                            |         |  |  |
|                         |                                              | 899719                                                                                    |                                                                                                    |                                                                                                    |                                 | In-person - Early fee | EMPTY DATA                                            |         |  |  |
|                         |                                              | 899720                                                                                    |                                                                                                    |                                                                                                    |                                 | In-person - Early fee | EMPTY DATA                                            |         |  |  |
|                         |                                              | 899721                                                                                    |                                                                                                    |                                                                                                    |                                 | In-person - Early fee | EMPTY DATA                                            |         |  |  |
|                         |                                              | 899722                                                                                    |                                                                                                    |                                                                                                    |                                 | In-person - Early fee | EMPTY DATA                                            |         |  |  |
|                         |                                              | 899723                                                                                    |                                                                                                    |                                                                                                    |                                 | In-person - Early fee | EMPTY DATA                                            |         |  |  |
|                         |                                              | 899724                                                                                    |                                                                                                    |                                                                                                    |                                 | In-person - Early fee | EMPTY DATA                                            |         |  |  |
|                         | « <                                          | 1 2 3                                                                                     | 4 5 6 7 8 9                                                                                                    | 10 11 12 <b>&gt; &gt;</b>                                                                                     |                                 |                       |                                                       | 10 V of |  |  |

| AVAILABLE REGISTRATION  YOUR REGISTRATION | ICML F                                                                                         | Registrat<br><sup>ns</sup>                                                              | ion                                                                                                    |                                                                                                    |                                     | Click he              | <u>Download Invoice</u> ک <u>Download ک</u><br>re to withdraw or transfer tl<br>registration |
|-------------------------------------------|------------------------------------------------------------------------------------------------|-----------------------------------------------------------------------------------------|----------------------------------------------------------------------------------------------------|----------------------------------------------------------------------------------------------------|-------------------------------------|-----------------------|----------------------------------------------------------------------------------------------|
| THIRD PARTIES AND GROUP                   | <ul><li>Click on</li><li>Click on</li><li>Click on</li><li>Click on</li><li>Once the</li></ul> | the check box and<br>the Save button to<br>the bullet point to<br>be invitation email I | d enter the email, first name and la<br>o confirm the name and email ent<br>o send the invitation email.<br>has been sent, you can resend it if | it name of the invitee in the relevant fields.<br>red.<br>necessary. You also have the option to withdraw the re | gistration and transfer it to anoth | her party.            |                                                                                              |
|                                           |                                                                                                | ID code                                                                                 | Email                                                                                                    | First Name                                                                                                    | Last Name                           | Registration          | S Withdraw/transfer registration                                                             |
|                                           |                                                                                                | 899715                                                                                  | XXX                                                                                                    | XXX                                                                                                    | XXX                                 | In-person - Early fee | INVITED                                                                                      |
|                                           |                                                                                                | 899716                                                                                  |                                                                                                    |                                                                                                    |                                     | In-person - Early fee | EMPTY DATA                                                                                   |
|                                           |                                                                                                | 899717                                                                                  |                                                                                                    |                                                                                                    |                                     | In-person - Early fee | EMPTY DATA                                                                                   |
|                                           |                                                                                                | 899718                                                                                  |                                                                                                    |                                                                                                    |                                     | In-person - Early fee | EMPTY DATA                                                                                   |
|                                           |                                                                                                | 899719                                                                                  |                                                                                                    |                                                                                                    |                                     | In-person - Early fee | EMPTY DATA                                                                                   |
|                                           |                                                                                                | 899720                                                                                  |                                                                                                    |                                                                                                    |                                     | In-person - Early fee | EMPTY DATA                                                                                   |
|                                           |                                                                                                | 899721                                                                                  |                                                                                                    |                                                                                                    |                                     | In-person - Early fee | EMPTY DATA                                                                                   |
|                                           |                                                                                                | 899722                                                                                  |                                                                                                    |                                                                                                    |                                     | In-person - Early fee | EMPTY DATA                                                                                   |
|                                           |                                                                                                | 899723                                                                                  |                                                                                                    |                                                                                                    |                                     | In-person - Early fee | EMPTY DATA                                                                                   |
|                                           | -                                                                                              | 899724                                                                                  |                                                                                                    |                                                                                                    |                                     | In-person - Early fee | EMPTY DATA                                                                                   |
|                                           |                                                                                                |                                                                                         |                                                                                                    |                                                                                                    |                                     |                       |                                                                                              |

| ICML Restored Restored Restore |                                                                                |                                                                                                    |                                                                                                    |                                                                                          |                                                        |                               | ⑦ ↓ Dear Mr ✓                                              |
|----------------------------------------------------------------------------------------------------|--------------------------------------------------------------------------------|----------------------------------------------------------------------------------------------------|----------------------------------------------------------------------------------------------------|------------------------------------------------------------------------------------------|--------------------------------------------------------|-------------------------------|------------------------------------------------------------|
| My ICML                                                                                                    | ICML                                                                           | Registratio                                                                                                    | n                                                                                                    |                                                                                          |                                                        |                               | Invitation revoked      Download Invoice      Download XLS |
| 🛱 AVAILABLE REGISTRATION 🗸                                                                                                    | Instruct                                                                       | ions                                                                                                    |                                                                                                    |                                                                                          |                                                        |                               |                                                            |
|                                                                                                    |                                                                                |                                                                                                    |                                                                                                    |                                                                                          |                                                        |                               | If which does not be Device the second                     |
| THIRD PARTIES AND GROUP                                                                                                    | <ul><li>Click</li><li>Click</li><li>Click</li><li>Click</li><li>Once</li></ul> | on the check box and ent<br>on the Save button to cor<br>on the bullet point to sen<br>the invitation email has b | er the email, first name and<br>ifirm the name and email e<br>d the invitation email.<br>ween sent, you can resend i | d last name of the invitee in the rel<br>ntered.<br>t if necessary. You also have the op | evant fields.<br>tion to withdraw the registration and | transfer it to another party. | return available                                           |
|                                                                                                    |                                                                                | ID code                                                                                                    | Email                                                                                                    | First Name                                                                               | Last Name                                              | Registration                  | Status                                                     |
|                                                                                                    |                                                                                | 899715                                                                                                    |                                                                                                    |                                                                                          |                                                        | In-person - Early fee         |                                                            |
|                                                                                                    |                                                                                | 899716                                                                                                    |                                                                                                    |                                                                                          |                                                        | In-person - Early fee         | EMPTY DATA                                                 |
|                                                                                                    |                                                                                | 899717                                                                                                    |                                                                                                    |                                                                                          |                                                        | In-person - Early fee         | EMPTY DATA                                                 |
|                                                                                                    |                                                                                | 899718                                                                                                    |                                                                                                    |                                                                                          |                                                        | In-person - Early fee         | EMPTY DATA                                                 |
|                                                                                                    |                                                                                | 899719                                                                                                    |                                                                                                    |                                                                                          |                                                        | In-person - Early fee         | EMPTY DATA                                                 |
|                                                                                                    |                                                                                | 899720                                                                                                    |                                                                                                    |                                                                                          |                                                        | In-person - Early fee         | EMPTY DATA                                                 |
|                                                                                                    |                                                                                | 899721                                                                                                    |                                                                                                    |                                                                                          |                                                        | In-person - Early fee         | EMPTY DATA                                                 |
|                                                                                                    |                                                                                | 899722                                                                                                    |                                                                                                    |                                                                                          |                                                        | In-person - Early fee         | EMPTY DATA                                                 |
|                                                                                                    |                                                                                | 899723                                                                                                    |                                                                                                    |                                                                                          |                                                        | In-person - Early fee         | EMPTY DATA                                                 |
|                                                                                                    |                                                                                | 899724                                                                                                    |                                                                                                    |                                                                                          |                                                        | In-person - Early fee         | EMPTY DATA                                                 |
|                                                                                                    | « <                                                                            | 1 2 3 4                                                                                                    | 5 6 7 8                                                                                                    | 9 10 11 12 <b>&gt;</b>                                                                   | »                                                      |                               | 10 <b>v</b> of 120                                         |
| Copyright © 2024 ICML - A                                                                                                    | ll Rights Reserved                                                             |                                                                                                    |                                                                                                    | MviCh                                                                                    | IL Privacy Policy Cookie Policy                        |                               | (f) (in) (Z) (A) (A)                                       |

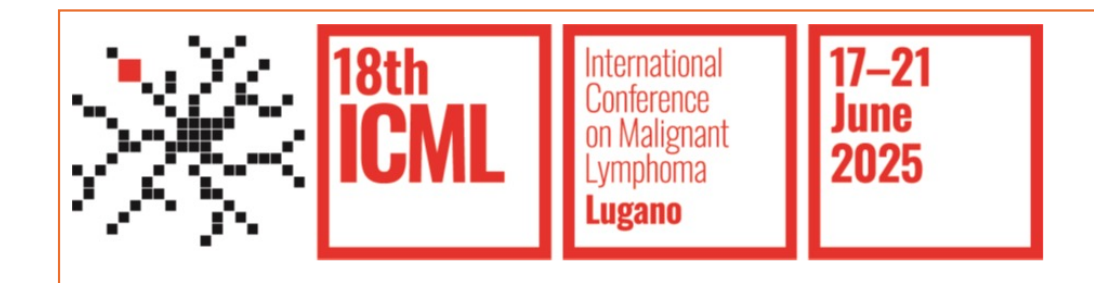

#### **Payment Procedures**

**Bank Transfer** 

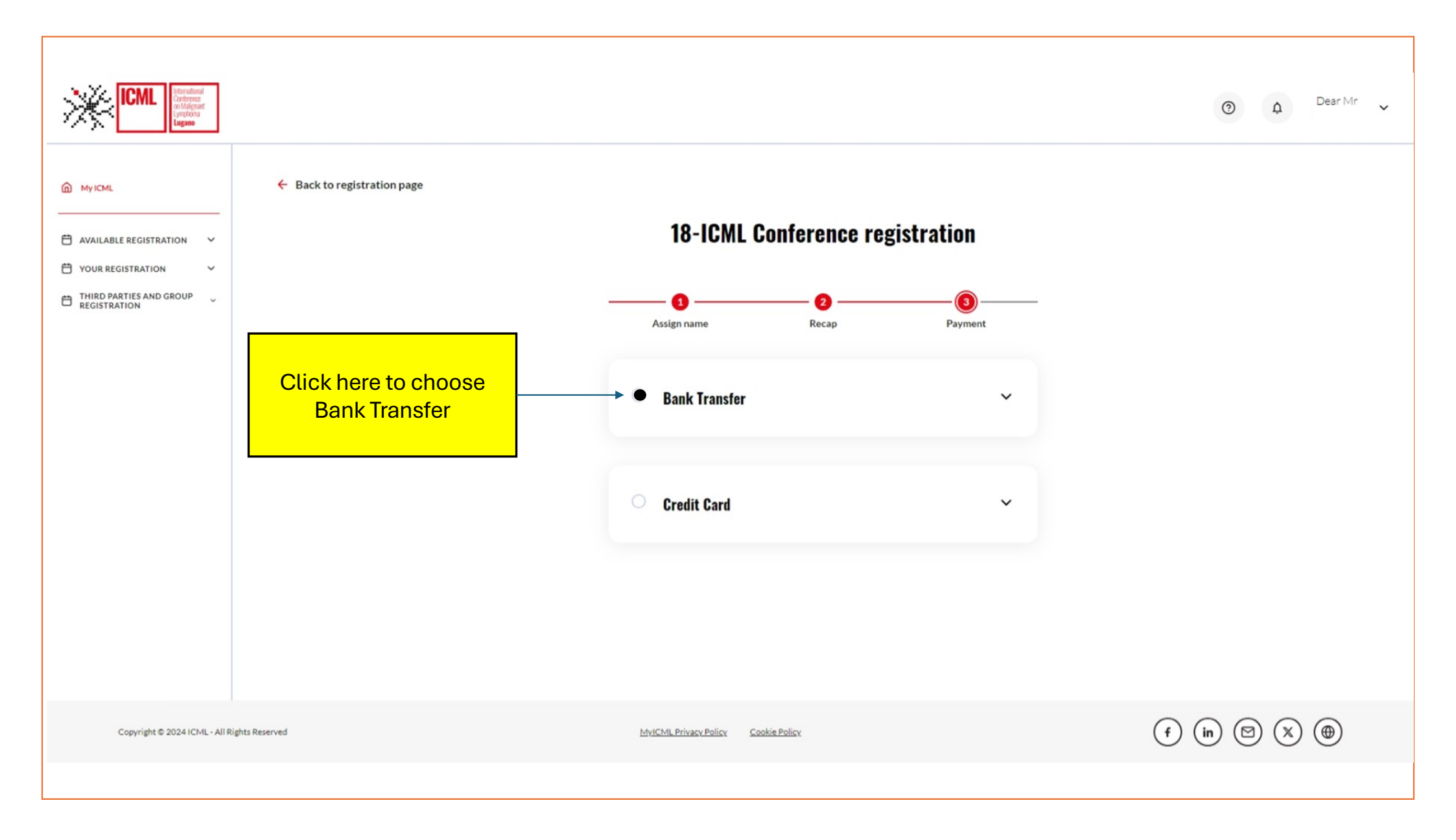

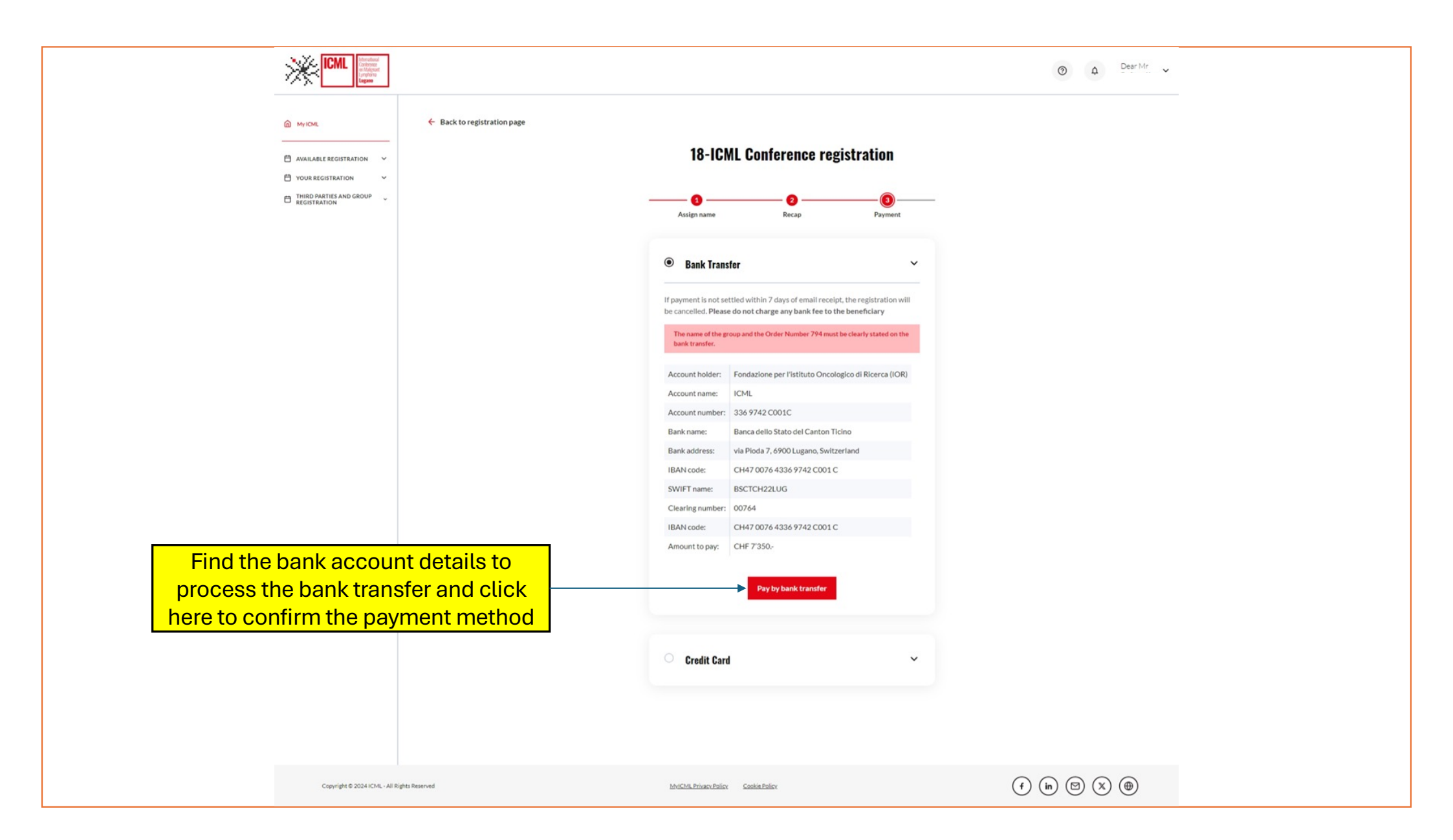

| ICML Intervalued<br>Origination<br>Linguistic<br>Linguistic                     |                                                                                                    | ⑦ ↓ Dear Mr ✓  |
|---------------------------------------------------------------------------------|----------------------------------------------------------------------------------------------------|----------------|
| Available registration  Vour registration  Hird parties and group  Registration | When the bank transfer is<br>processed, a confirmation email<br>will be sent and the registration<br>will appear as paid, in the<br>Dashboard (Home>My ICML)<br><b>Your registration has been saved!</b><br>Your registration has been saved and will be confirmed when the<br>bank transfer has been received. |                |
| Copyright © 2024 ICML - All Rights Reserved                                     | MyICML Privacy Policy Cookie Policy                                                                                                    | (f) (in) 🖾 🗶 🌐 |
|                                                                                 |                                                                                                    |                |

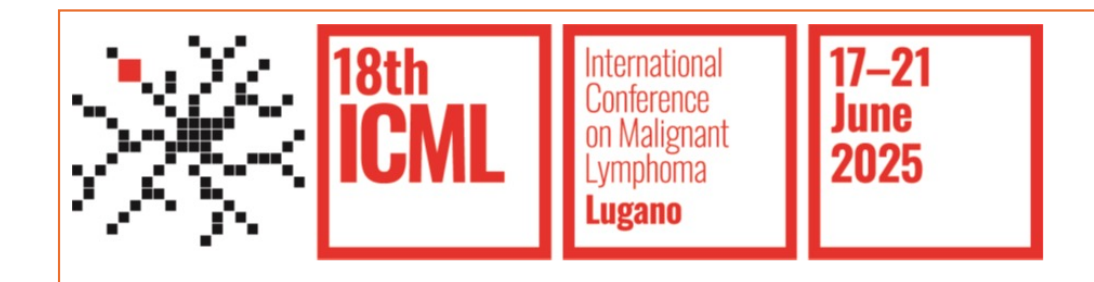

#### **Payment Procedures**

**Credit Card** 

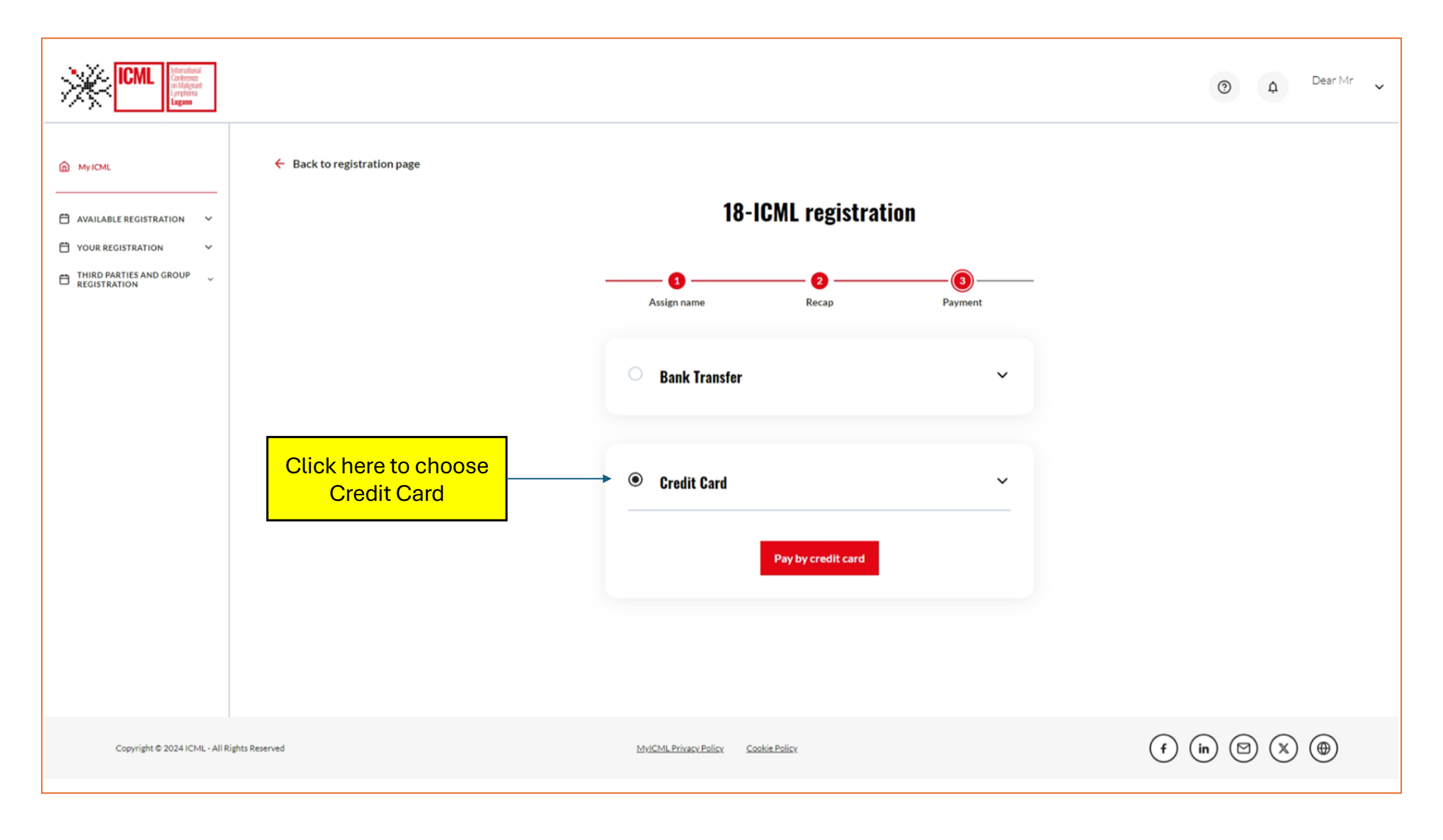

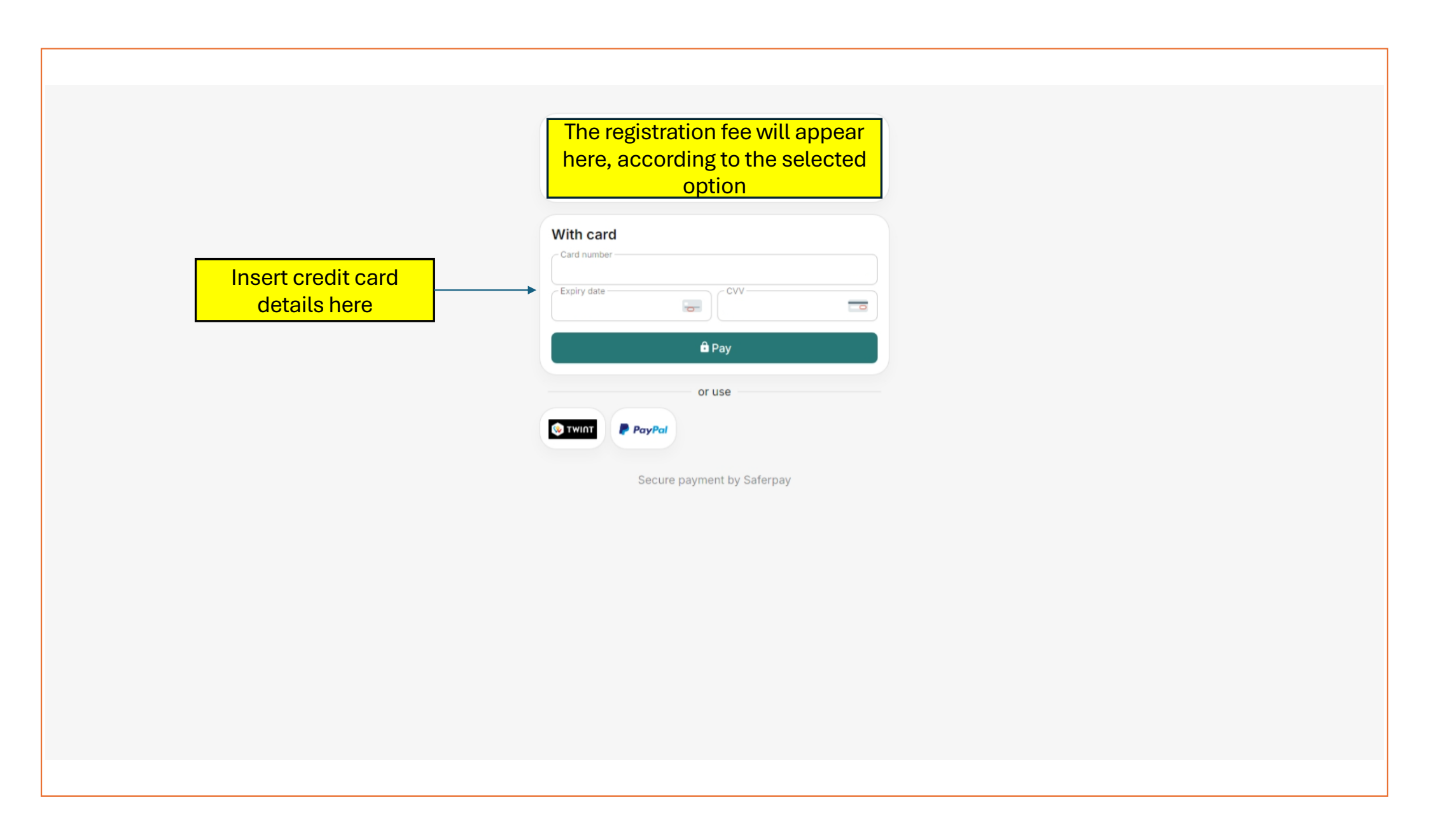

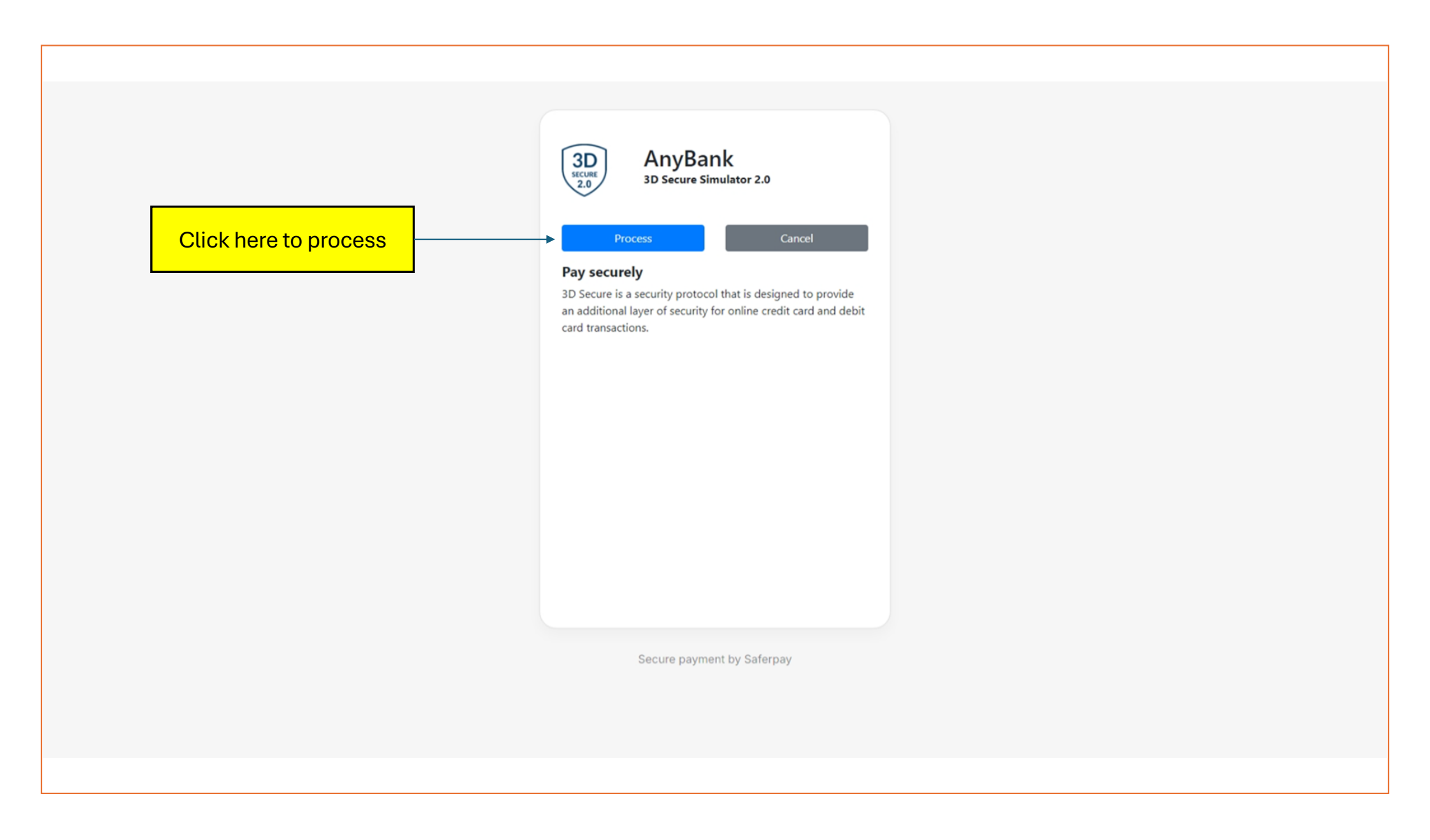

| ICML Intercontinued Conference (Unprovide Unprovide Unpr |                                                                                                    | ⑦ ↓ Dear Mr ✓        |
|----------------------------------------------------------------------------------------------------|----------------------------------------------------------------------------------------------------|----------------------|
| Available registration VOUR REgistration Registration Registration                                                                                                    | <section-header><section-header><text><section-header><section-header><section-header><section-header></section-header></section-header></section-header></section-header></text></section-header></section-header> |                      |
| Copyright © 2024 ICML - All Rights Reserved                                                                                                    | MyICML Privacy Policy Cookie Policy                                                                                                    | (f) (in) (2) (X) (#) |

# For further information please do not hesitate to contact us at registration@icml.ch